# 台北海洋科技大學圖書館電子資源使用說明

~電子資源、電子期刊、電子書,線上任您看~

## 電子資源使用方式↓

| 使用方式<br>雷子資源名稱                           | 透過<br>VPN 連線 | 圖書館<br>借閱帳號 | 自行註冊<br>帳號 |
|------------------------------------------|--------------|-------------|------------|
| UDN 電子書                                  |              |             | 100000     |
| Hyread 電子書                               |              | Ô           |            |
| KONO for Libraries 電子雜誌                  |              | O           |            |
| KMOVIE 雲端公播電影網                           | Ô            |             |            |
| I GOT 英語操練場                              |              |             | Ô          |
| I GOT 日語操練場                              |              |             | Ô          |
| 空中英語教室                                   | O            |             |            |
| 華藝中文電子期刊資料庫                              | O            |             |            |
| Academic Search Elite (ASE)<br>西文電子期刊資料庫 | Ô            |             |            |

註: VPN 校園虛擬專用網路(Virtual Private Network),可以參考圖書館網頁之「數位資源服務」→「校外連線設定」→透過 Proxy 連線設定方式(要使用的電腦或筆電網路進行連到學校網路區域之連線設定) https://lib.tumt.edu.tw/p/412-1033-3640.php?Lang=zh-tw

### ◎ 電子書、電子雜誌

【UDN 電子書】<u>https://reading.udn.com/udnlib/tumt</u>

- 1.圖書館網頁之「UDN 電子書」連結:
  - ①透過校內網路,在頁面點選「登入」,輸入個人帳號、密碼。
  - ②透過校外網路 VPN 連線設定,在頁面點選「登入」,輸入個人帳號、密碼後,點擊任一本雜誌即可進行閱讀。
- 2.提供 APP 閱讀服務,使用方式:
  - ①於頁面輸入「書籍名稱」並點選「Go」。
- ②按下「借閱」,輸入個人「圖書借閱帳號、密碼」後,即可進行圖書閱讀。

### 【Hyread 電子書】<u>https://tumt.ebook.hyread.com.tw/</u>

- 1.圖書館網頁之「Hyread 電子書」連結:
  - ①透過校內網路,在頁面點選「註冊」,註冊個人使用帳號、密碼。
  - ②透過校外網路 VPN 連線設定,在頁面點選「登入」,輸入個人帳號、密碼後,點擊任一本雜誌即可進行閱讀。
  - 2.提供 APP 閱讀服務,使用方式:

①於頁面輸入「書籍名稱」並點選「搜尋」

②按下「借閱」,輸入個人「圖書借閱帳號、密碼」後,即可進行圖書閱讀。

【KONO for Libraries 電子雜誌】<u>https://library.thekono.com/tumt/libraries/chinese</u>提供APP閱讀服務,使用方式:

## 1.透過校內網路,在頁面點選「註冊」,註冊個人使用帳號、密碼。

2.透過校外網路 VPN 連線設定,在頁面點選「登入」,輸入個人帳號、密碼後,點擊任一本雜誌即可進行閱讀。

### ◎ 台北海大電影院

#### 【KMOVIE 雲端公播電影網】<u>https://ezmovie.tw/</u> ,

使用方式:透過校內網路或校外 VPN 連線設定,點擊任一部影片即可進行觀看。

#### ◎ 語言學習

【IGOT 英語操練場】<u>https://igot.tumt.edu.tw/</u>,透過校內網路或透過校外網路 VPN 連線 設定,使用方式:

1.在頁面上點選「申請帳號」,進行「新帳號」申請動作。

2.在頁面上輸入「帳號、密碼」按下「登入」鈕,即可進行英語能力練習。

【I GOT 日語操練場】<u>https://igotjp.tumt.edu.tw/</u>,透過校內網路或透過校外網路 VPN 連 線設定,使用方式:

1.在頁面上點選「申請帳號」,進行「新帳號」申請動作。

2.在頁面上輸入「帳號、密碼」按下「登入」鈕,即可進行日語能力練習。

【空中英語教室】<u>http://tccs2.webenglish.tv/login.jsp</u>,使用方式:透過校內網路或透過校 外網路 VPN 連線設定,在頁面上點選「Login」,並再點選「空中英語教室」後,即可 觀看每日頻道影片,進行英語能力學習。

#### ◎ 學術研究期刊文獻

【華藝中文電子期刊資料庫】<u>https://www.airitilibrary.com/</u>

使用方式:透過校內網路或透過校外網路 VPN 連線設定,在頁面上輸入「查 詢名稱」並點選「搜尋」,即可進行期刊查閱。

【綜合學科全文資料庫(ASE)】<u>http://search.ebscohost.com/login.aspx?profile=ehost&defaultdb=afh</u> 使用方式:透過校內網路或透過校外網路 VPN 連線設定,在頁面上輸入「查 詢名稱」並點選「檢索」後,即可進行查閱。

#### ◎ 文獻比對檢索

- 【Turnitin 論文比對系統】<u>https://www.turnitin.com/zh-tw/</u> ,提供碩士生進行論文比對之 使用。
- 【華藝文獻相似度檢索服務】<u>https://www.symskan.com/</u>,提供碩士生論文;大學生專題 製作比對之使用。
- 【學位論文相似檢測輔助系統】 <u>https://wass.ncl.edu.tw</u>,提供大專校院學位論文相似度 比對使用參考,系統資料庫以<u>國內碩博士學位論文</u>為主,用以專門交互檢測國 內論文,服務對象限於全國各大學校院正在撰寫學位論文,且尚未於「臺灣博 碩士論文知識加值系統」建檔之應屆畢業碩博士學生,都可以免費使用</u>系統服 務。

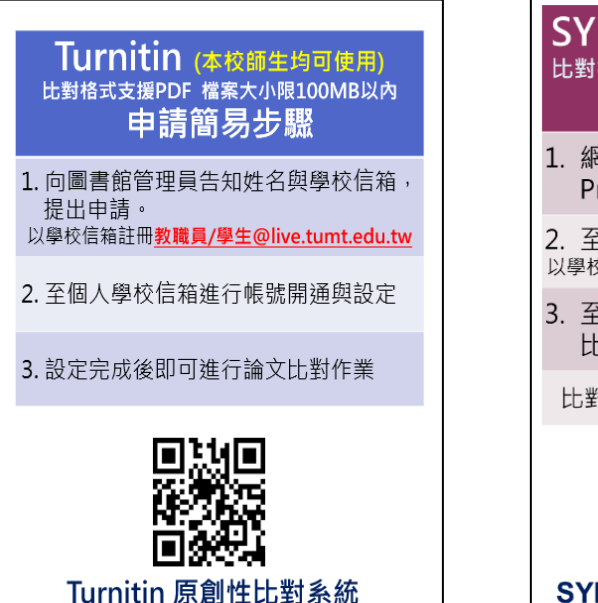

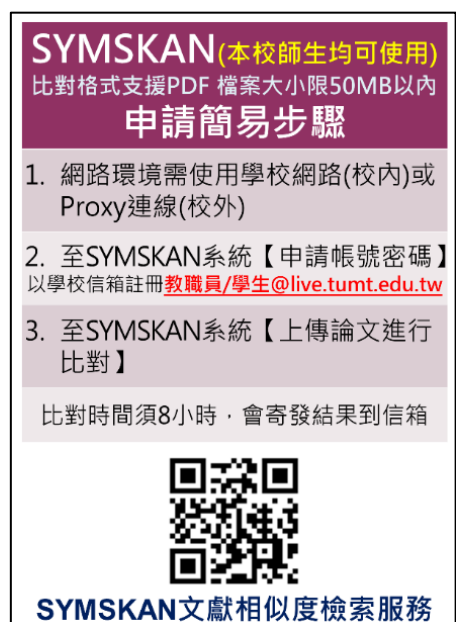

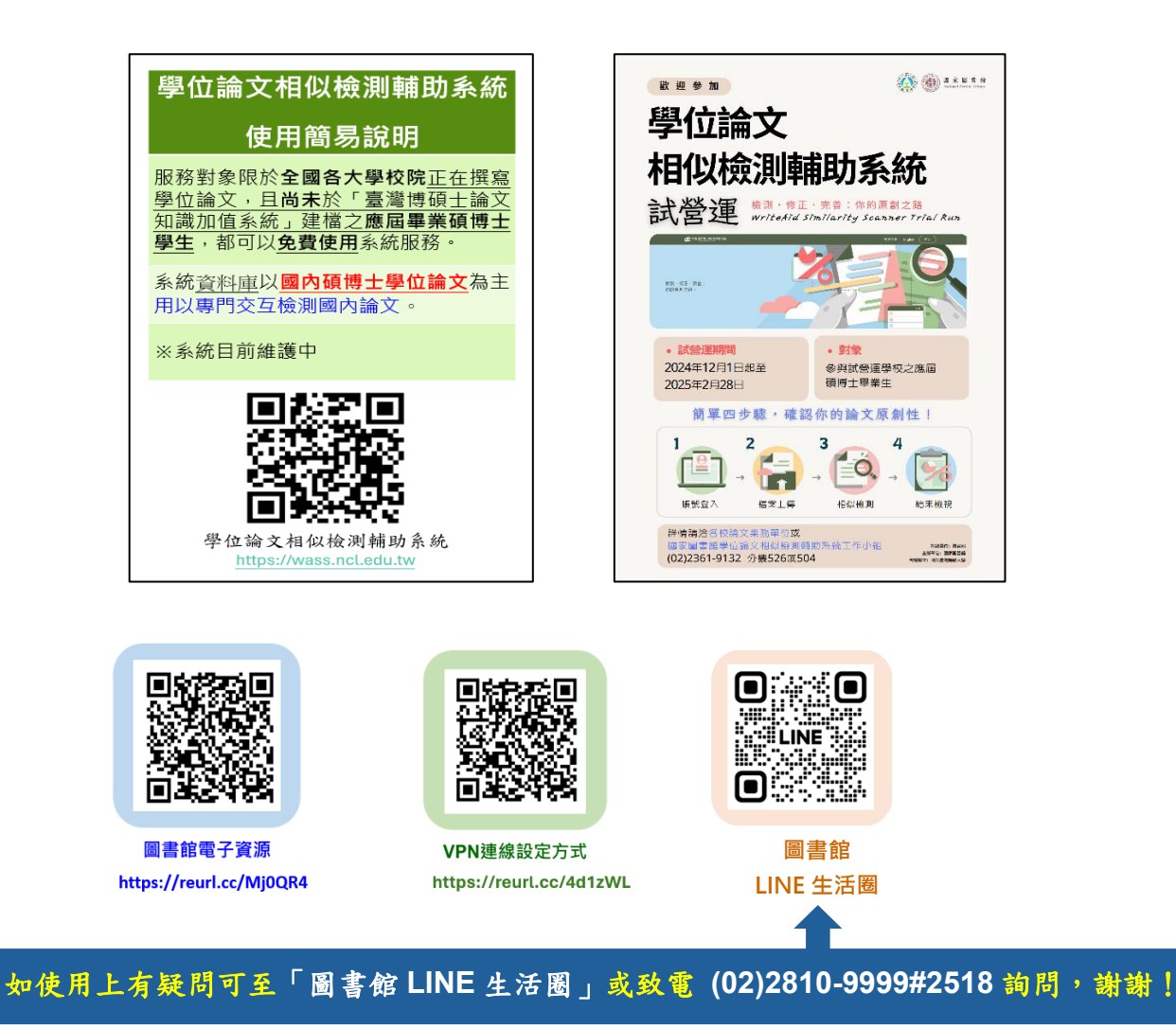